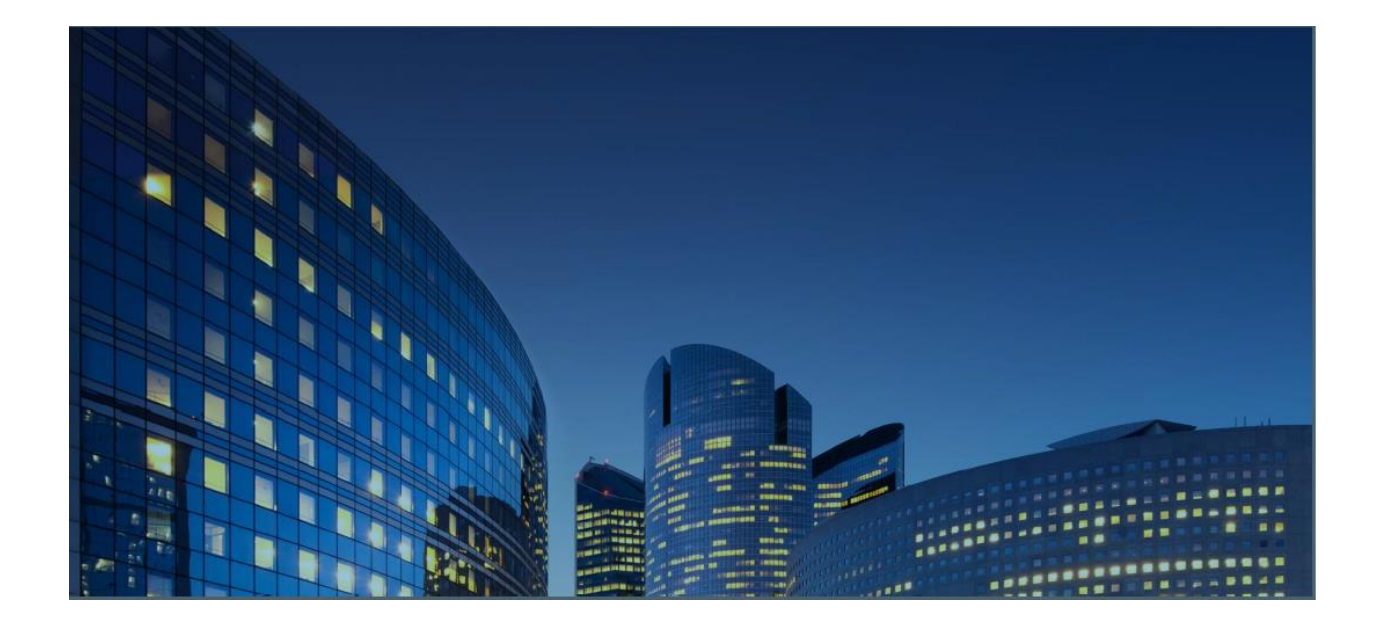

# **Oracle12 iSupplier Portal** External User Guide Create and Submit Advance Shipment Notices (ASN's)

Last Update: 02/02/2021

<u>Chapter Objectives:</u> Learn about iSupplier functions to create Advance Shipment Notices (ASN's) Learn how to submit and manage ASN's using iSupplier Portal

<u>Chapter Tasks:</u> Create Advance Shipment Notice (ASN) View upcoming shipments and add shipment lines to the ASN Enter shipment header details Verify and Submit the ASN View / Cancel a submitted ASN Upload the ASN

Estimated Lesson Time: 20 minutes

iSupplier Portal enables you to create and submit Advance Shipment Notices (ASN's) for upcoming shipments and to upload them. In addition, you can utilize iSupplier Portal features to view the ASN's that you have submitted and to cancel them if needed.

## **Creating Advance Shipment Notices**

Responsibility: Daikin iSupplier User

Menu Path = Shipments > Shipment Notices > Create Advance Shipment Notices

Select "Create Advance Shipment Notices" to create a new Advance Shipment Notice (ASN).

| Supplier Home   | Orders Shipments Finance Product                       |
|-----------------|--------------------------------------------------------|
| Delivery Schedu | les Shipment Notices Receipts Returns Overdue Receipts |
| Shipment N      | lotices                                                |
| Create Adva     | ince Shipment Notices                                  |
| Upload Adva     | nce Shipment and Billing Notices                       |
| View / Cance    | el Advance Shipment and Billing Notices                |
|                 |                                                        |

Use one of the available views to find upcoming shipment lines to add to the ASN.

- Shipments Due This Week
- Shipments Due Any Time

| hipments: Shipme<br>Create Adva | nt Notices ><br>nce Shipmen | t Notice      | 1                                                                |                                   |                     |                     |                                           |                        |                         |              | Exp      |
|---------------------------------|-----------------------------|---------------|------------------------------------------------------------------|-----------------------------------|---------------------|---------------------|-------------------------------------------|------------------------|-------------------------|--------------|----------|
| liews                           | Due This West               |               |                                                                  |                                   |                     |                     |                                           |                        |                         |              |          |
| view snipment                   | s Due This week             | GO ADV        | inced search                                                     |                                   |                     |                     |                                           |                        |                         |              |          |
| elect PO Shipm                  | ents: Add to Ship           | Item No Suppl | ier Item Description                                             | Due Date 🛋                        | Quantity<br>Ordered | Quantity<br>Shipped | Quantity UOM Ship-To<br>Received Location | △ Organization<br>Name | Ship-To<br>Organization | △ Currency 4 | Supplier |
| 1216384                         | 1 1                         | 404181301     | INVERTER, MD4, EYEBROW, DAIKIN LOGO, (A                          | ACS320) 06-Oct-2020<br>13:34:34   | 100                 | 0                   | 0 EACH FBO NORTH                          | MCQUAY US OU           | FARIBAULT               | USD          | BALTI    |
| 1216384                         | 2 1                         | 404181303     | INVERTER, MD4, KEYPAD, BASIC, ACS320                             | 06-Oct-2020<br>13:34:34           | 50                  | 0                   | 0 EACH FBO NORTH                          | MCQUAY US OU           | FARIBAULT               | USD          | BALTI    |
| 1216384                         | 3 1                         | 404181459     | CONTROL, INVERTER, ABB-550, 500/600V, 7.5H<br>COMM, NEMA 1       | P,N2/FLN 06-Oct-2020<br>13:34:34  | 50                  | 0                   | 0 EACH FBO NORTH                          | MCQUAY US OU           | FARIBAULT               | USD          | BALTI    |
| 1216384                         | 4 1                         | 404181338     | INVERTER, MD4, 5 HP, 380-480V, 50/60 HZ, 3 IP20, R1 FRAME        | PH, 8.8A, 06-Oct-2020<br>13:34:34 | 50                  | 0                   | 0 EACH FBO NORTH                          | MCQUAY US OU           | FARIBAULT               | USD          | BALTI    |
| 1216386                         | 1 1                         | 404181301     | INVERTER, MD4, EYEBROW, DAIKIN LOGO, (A                          | ACS320) 06-Oct-2020<br>13:35:52   | 100                 | • 0                 | 0 EACH FBO NORTH                          | MCQUAY US OU           | FARIBAULT               | USD          | BALTI    |
| 1216386                         | 2 1                         | 404181303     | INVERTER, MD4, KEYPAD, BASIC, ACS320                             | 06-Oct-2020<br>13:35:52           | 50                  | 0                   | 0 EACH FBO NORTH                          | MCQUAY US OU           | FARIBAULT               | USD          | BALTI    |
| 1216386                         | 3 1                         | 404181459     | CONTROL, INVERTER, ABB-550, 500/600V, 7.5H<br>COMM, NEMA 1       | P,N2/FLN 06-Oct-2020<br>13:35:52  | 50                  | 0                   | 0 EACH FBO NORTH                          | MCQUAY US OU           | FARIBAULT               | USD          | BALTI    |
| 1216387                         | 1 1                         | 404181301     | INVERTER, MD4, EYEBROW, DAIKIN LOGO, (A                          | ACS320) 06-Oct-2020               | 100                 | 0                   | 0 EACH FBO NORTH                          | MCQUAY US OU           | FARIBAULT               | USD          | BALTI    |
| 1216387                         | 2 1                         | 404181303     | INVERTER, MD4, KEYPAD, BASIC, ACS320                             | 06-Oct-2020<br>14:18:36           | 50                  | 0                   | 0 EACH FBO NORTH                          | MCQUAY US OU           | FARIBAULT               | USD          | BALTI    |
| 1216387                         | 3 1                         | 404181459     | CONTROL, INVERTER, ABB-550, 500/600V, 7.5H<br>COMM.NEMA 1        | P,N2/FLN 06-Oct-2020<br>14:18:36  | 50                  | 0                   | 0 EACH FBO NORTH                          | MCQUAY US OU           | FARIBAULT               | USD          | BALTI    |
| 1216215-1                       | 1 1                         | 404181316     | INVERTER, MD4, 3 HP, 200-240V, 50/60 HZ, 3 10.8A, IP20, R2 FRAME | PH, 07-Oct-2020<br>23:59:00       | 10                  | 0                   | 0 EACH FBO NORTH                          | MCQUAY US OU           | FARIBAULT               | USD          | BALTI    |
| 1216386                         | 4 1                         | 404181338     | INVERTER, MD4, 5 HP, 380-480V, 50/60 HZ, 3                       | PH, 8.8A, 08-Oct-2020             | 60                  | 0                   | 0 EACH FBO NORTH                          | MCQUAY US OU           | FARIBAULT               | USD          | BALTI    |

It is also possible to use the Advanced Search fields to locate shipment lines to add to the ASN. When you click the "Advanced Search" button, you will then see multiple fields for searching, including PO Number, Ship-To Location, Supplier Site and Item.

| Supplier Home Orde                                                                                                    | ers Shipments Fin                                                                                                    | ance Product                                                                                                    |                                                        |                                                                                                    |                                                                                       |                                                              |                                                                                                    |                                                                                                   |                                                                                                    |                                                                                                    |                                                                    |                                                                                              |
|----------------------------------------------------------------------------------------------------|----------------------------------------------------------------------------------------------------|----------------------------------------------------------------------------------------------------|--------------------------------------------------------|----------------------------------------------------------------------------------------------------|---------------------------------------------------------------------------------------|--------------------------------------------------------------|----------------------------------------------------------------------------------------------------|---------------------------------------------------------------------------------------------------|----------------------------------------------------------------------------------------------------|----------------------------------------------------------------------------------------------------|--------------------------------------------------------------------|----------------------------------------------------------------------------------------------|
| Delivery Schedules                                                                                                    | Shipment Notices                                                                                                    | Receipts R                                                                                                    | eturns Overdue Receipts                                |                                                                                                    |                                                                                       |                                                              |                                                                                                    |                                                                                                   |                                                                                                    |                                                                                                    |                                                                    |                                                                                              |
| Shipments: Shipmen                                                                                                    | nt Notices >                                                                                                    |                                                                                                    |                                                        |                                                                                                    |                                                                                       |                                                              |                                                                                                    |                                                                                                   |                                                                                                    |                                                                                                    |                                                                    |                                                                                              |
| Create Advan                                                                                                    | nce Shipment N                                                                                                    | otice                                                                                                    |                                                        |                                                                                                    |                                                                                       |                                                              |                                                                                                    |                                                                                                   |                                                                                                    |                                                                                                    |                                                                    | Export                                                                                       |
| Advanced Sear                                                                                                    | rch                                                                                                    |                                                                                                    |                                                        |                                                                                                    |                                                                                       |                                                              |                                                                                                    |                                                                                                   |                                                                                                    |                                                                                                    |                                                                    |                                                                                              |
| To search, please of Specify parameters a                                                                                                  | enter at least one searc<br>and values to filter the o                                                                                                    | h criteria.<br>ata that is display                                                                                                    | ed in your results set.                                |                                                                                                    |                                                                                       |                                                              |                                                                                                    |                                                                                                   |                                                                                                    |                                                                                                    |                                                                    | Views                                                                                        |
|                                                                                                    |                                                                                                    | _                                                                                                    |                                                        |                                                                                                    |                                                                                       |                                                              |                                                                                                    |                                                                                                   |                                                                                                    |                                                                                                    |                                                                    |                                                                                              |
| PO Num<br>Shin-To Locat                                                                                                    | tion is                                                                                                    | ✓ FBO 1                                                                                                    | NORTH A                                                |                                                                                                    |                                                                                       |                                                              |                                                                                                    |                                                                                                   |                                                                                                    |                                                                                                    |                                                                    |                                                                                              |
| Supplier                                                                                                    | Site is                                                                                                    | <ul> <li></li> </ul>                                                                                                    | <u> </u>                                               |                                                                                                    |                                                                                       |                                                              |                                                                                                    |                                                                                                   |                                                                                                    |                                                                                                    |                                                                    |                                                                                              |
| n                                                                                                    | Item is                                                                                                    | ~                                                                                                    | , ⊇ Q                                                  |                                                                                                    |                                                                                       |                                                              |                                                                                                    |                                                                                                   |                                                                                                    |                                                                                                    |                                                                    |                                                                                              |
|                                                                                                    |                                                                                                    |                                                                                                    |                                                        |                                                                                                    |                                                                                       |                                                              |                                                                                                    |                                                                                                   |                                                                                                    |                                                                                                    |                                                                    |                                                                                              |
|                                                                                                    | Go Clear                                                                                                    | Add Ar                                                                                                    | nother Item 🗹 Add                                      |                                                                                                    |                                                                                       |                                                              |                                                                                                    |                                                                                                   |                                                                                                    |                                                                                                    |                                                                    |                                                                                              |
| Select PO Shipmer                                                                                                    | Go Clear                                                                                                    | Add Ar                                                                                                    | Add                                                    |                                                                                                    |                                                                                       |                                                              |                                                                                                    |                                                                                                   |                                                                                                    |                                                                                                    |                                                                    | Rows 1 to 44                                                                                 |
| Select PO Shipmer                                                                                                    | Go Clear<br>ents: Add to Shipmen                                                                                                    | Add Ar<br>t Notice   [2] (<br>No Supplier<br>Item                                                                                                    | nother Item ✓ Add<br>C S & T III T<br>Item Description | Due Date 🔺                                                                                                    | Quantity<br>Ordered                                                                   | Quantity<br>Shipped                                          | Quantity<br>Received                                                                                  | Ship-To<br>Location                                                                               | △ Organization<br>Name                                                                                                    | Ship-To<br>Organization                                                                                                    | △ Currency ∠                                                       | Rows 1 to 44                                                                                 |
| Select PO Shipmen PO Number 1216194                                                                                                    | Go Clear<br>ents: Add to Shipmen<br>Line Shipment Item<br>2 1 4041                                                                                                    | Add Ar<br>t Notice   1 (1) (1)<br>No Supplier<br>Item                                                                                                    | Add Add Add Add Add Add Add Add Add Add                | Due Date  28-Sep-2020 23:59:00                                                                                                    | Quantity<br>Ordered<br>50                                                             | Quantity<br>Shipped                                          | Quantity<br>Received<br>0 EACH                                                                        | Ship-To<br>Location<br>FBO NORTH                                                                  | Crganization<br>Name<br>MCQUAY US OU                                                                                                    | Ship-To<br>Organization<br>FARIBAULT                                                                                                    | Currency CUSD                                                      | Rows 1 to 44 Supplier Site BALTI                                                             |
| PO         PO                                                                                                    | Go         Clear           ents:         Add to Shipment           Line         Shipment         Item           2         1         4041           10         1         4041                                                                                                    | Add Ar<br>t Notice   1 1 1 1 1 1 1 1 1 1 1 1 1 1 1 1 1 1                                                                                                    | INVERTER, MD4, KEYPAD, BASIC, ACS320                   | Due Date  28-Sep-2020 23:59:00 28-Sep-2020 23:59:00                                                                                                    | Quantity<br>Ordered<br>50<br>50                                                       | Quantity<br>Shipped<br>0                                     | Quantity<br>Received UOM<br>0 EACH<br>0 EACH                                                          | Ship-To<br>Location<br>FBO NORTH<br>FBO NORTH                                                     | Organization     Name     MCQUAY US OU     MCQUAY US OU                                                                                                    | Ship-To<br>Organization<br>FARIBAULT                                                                                                    | Currency Z<br>USD<br>USD                                           | Rows 1 to 44 Supplier Site BALTI BALTI                                                       |
| Select PO Shipmen           PO           Number              1216194              1216194              1216194                             | Go         Clear           ents:         Add to Shipment           2         1           10         1           11         1                                                                                                    | Add Ar<br>t Notice   1 2 2<br>No Supplier<br>Item<br>31303<br>31303                                                                                                    | Inverter, Mod, Keypad, Basic, AcS320                   | Due Date ▲           28-Sep-2020           23:59:00           28-Sep-2020           23:59:00           28-Sep-2020           23:59:00                                                                                                    | Quantity<br>Ordered<br>50<br>50                                                       | Quantity<br>Shipped<br>0<br>0                                | Quantity UOM<br>Received<br>0 EACH<br>0 EACH<br>0 EACH                                                | Ship-To<br>Location<br>FBO NORTH<br>FBO NORTH<br>FBO NORTH                                        | Crganization Name  CQUAY US OU  MCQUAY US OU  MCQUAY US OU                                                                                                    | Ship-To<br>Organization<br>FARIBAULT<br>FARIBAULT<br>FARIBAULT                                                                                                    | USD<br>USD                                                         | Rows 1 to 44 Supplier Site BALTI BALTI BALTI BALTI                                           |
| Select PO Shipmer<br>PO<br>1216194<br>1216194<br>1216194<br>1216194                                                                        | Go         Clear           ints:         Add to Shipment           2         1           10         1           11         4041           11         1           1         1                                                                                                    | Add Ar<br>Noice                                                                                                    | Inther Item Add                                        | Due Date ▲           28-Sep-2020           23:59:00           28-Sep-2020           23:59:00           28-Sep-2020           23:59:00           28-Sep-2020           23:59:00                                                                                                    | Quantity<br>Ordered<br>50<br>50<br>1<br>100                                           | Quantity<br>Shipped<br>0<br>0<br>0<br>10                     | Quantity UOM<br>Received<br>0 EACH<br>0 EACH<br>0 EACH<br>0 EACH                                      | Ship-To<br>Location<br>FBO NORTH<br>FBO NORTH<br>FBO NORTH<br>FBO NORTH                           | Crganization Name  MCQUAY US OU  MCQUAY US OU  MCQUAY US OU  MCQUAY US OU                                                                                                    | Ship-To<br>Organization<br>FARIBAULT<br>FARIBAULT<br>FARIBAULT                                                                                                    | Currency 2<br>USD<br>USD<br>USD<br>USD<br>USD                      | Rows 1 to 44 Supplier BALTI BALTI BALTI BALTI BALTI BALTI                                    |
| Select PO Shipmen           PO           1216194           1216194           1216194           1216194           1216194           1216194 | Go         Clear           ntts:         Add to Shipment           2         1           10         1           11         4041           12         1           13         4041           14         4041           15         4041           16         1           17         4041           18         4041           19         1                                                                                                    | Add Ar           t Notice         1         22           No         Supplier<br>Item         1         22           31303         3         3           31303         3         3           31303         3         3           31303         3         3           31303         3         3 | Inther Item I Add                                      | Due Date ▲           28-Sep-2020           23:59:00           28-Sep-2020           23:59:00           28-Sep-2020           23:59:00           28-Sep-2020           23:59:00           28-Sep-2020           23:59:00                                                                                                    | Quantity<br>Ordered<br>50<br>50<br>1<br>100<br>50                                     | Quantity<br>Shipped<br>0<br>0<br>0<br>10                     | Quantity UOM<br>Received UOM<br>0 EACH<br>0 EACH<br>0 EACH<br>0 EACH<br>0 EACH                        | Ship-To<br>Location<br>FBO NORTH<br>FBO NORTH<br>FBO NORTH<br>FBO NORTH                           | Organization     Name     McQUAY US OU     McQUAY US OU     McQUAY US OU     McQUAY US OU     McQUAY US OU                                                                                                    | Ship-To<br>Organization           FARIBAULT           FARIBAULT           FARIBAULT           FARIBAULT           FARIBAULT                                         | Currency Z<br>USD<br>USD<br>USD<br>USD<br>USD<br>USD               | Rows 1 to 44 Supplier Site BALTI BALTI BALTI BALTI BALTI BALTI                               |
| Select PO Shipmei<br>PO<br>Number ~<br>1216194<br>1216194<br>1216194<br>1216194<br>1216194                                                 | Go         Clear           Inte:         Add to Shipment           Line         Shipment           2         1           10         1           11         1           1         1           9         1           8         1                                                                                                    | Add Ar           No         Upplier<br>Item           31303         -           31303         -           31303         -           31303         -           31303         -           31303         -           31303         -           31303         -                                   | Inther Item I Add                                      | Due Date ▲           28-Sep-2020           23:59:00           28-Sep-2020           23:59:00           28-Sep-2020           23:59:00           28-Sep-2020           28-Sep-2020           28-Sep-2020           28-Sep-2020           28-Sep-2020           28-Sep-2020           28-Sep-2020           28-Sep-2020           28-Sep-2020           28-Sep-000           28-Sep-000           28-Sep-000 | Quantity<br>Ordered           50           50           100           50           50 | Quantity<br>Shipped<br>0<br>0<br>0<br>0<br>10<br>0<br>0      | Quantity<br>Received UOM<br>0 EACH<br>0 EACH<br>0 EACH<br>0 EACH<br>0 EACH<br>0 EACH                  | Ship-To<br>Location<br>FBO NORTH<br>FBO NORTH<br>FBO NORTH<br>FBO NORTH<br>FBO NORTH              | Organization     Name     McQUAY US OU     McQUAY US OU     McQUAY US OU     McQUAY US OU     McQUAY US OU     McQUAY US OU     McQUAY US OU                                                                                                    | Ship-To<br>Organization           FARIBAULT           FARIBAULT           FARIBAULT           FARIBAULT           FARIBAULT           FARIBAULT           FARIBAULT | Currency 2<br>USD<br>USD<br>USD<br>USD<br>USD<br>USD<br>USD        | Rows 1 to 44 Supplier Site BALTI BALTI BALTI BALTI BALTI BALTI BALTI BALTI BALTI             |
| Select PO Shipmen PO Number 1216194 1216194 1216194 1216194 1216194 1216194 1216194 1216194 1216194                                        | Go         Clear           Add to Shipment         Kana Shipment           2         1         4041           10         1         4041           11         1         4041           1         1         4041           1         1         4041           1         1         4041           1         1         4041           1         1         4041           9         1         4041           8         1         4041           7         1         4041 | Add Ar           Notice         I Mail           31303                                                                                                    | Inther Item I Add                                      | Due Date           28-Sep-2020           23.59000           23.59000           23.59000           23.59000           23.59000           23.59000           23.59000           23.59000           23.59000           23.59000           23.59000           23.59000           23.59000           23.59000           23.59000           23.59000           23.59000           23.59000           23.59000    | Quantity<br>Ordered<br>50<br>50<br>1<br>100<br>50<br>50                               | Quantity<br>Shipped<br>0<br>0<br>0<br>10<br>0<br>0<br>0<br>0 | Quantity UOM<br>Received 0 EACH<br>0 EACH<br>0 EACH<br>0 EACH<br>0 EACH<br>0 EACH<br>0 EACH<br>0 EACH | Ship-To<br>Location<br>FBO NORTH<br>FBO NORTH<br>FBO NORTH<br>FBO NORTH<br>FBO NORTH<br>FBO NORTH | Organization<br>Name           McQUAY US OU           McQUAY US OU | Ship-To<br>organization<br>FARIBAULT<br>FARIBAULT<br>FARIBAULT<br>FARIBAULT<br>FARIBAULT<br>FARIBAULT                                                               | Currency ∠<br>USD<br>USD<br>USD<br>USD<br>USD<br>USD<br>USD<br>USD | Rows 1 to 44 Supplier Site BALTI BALTI BALTI BALTI BALTI BALTI BALTI BALTI BALTI BALTI BALTI |

### Select the lines to be added to the ASN and click on "Add to Shipment Notice"

| Create Advance                                                      | Shipment Not                                   | ice                              |                                               |                         |                     |                     |                      |              |                      |                         |     | Export           |
|---------------------------------------------------------------------|------------------------------------------------|----------------------------------|-----------------------------------------------|-------------------------|---------------------|---------------------|----------------------|--------------|----------------------|-------------------------|-----|------------------|
| Advanced Search                                                     |                                                |                                  |                                               |                         |                     |                     |                      |              |                      |                         |     |                  |
| To search, please ente<br>Specify parameters and<br>Match  All  Any | r at least one search values to filter the dat | criteria.<br>a that is displayed | in your results set.                          |                         |                     |                     |                      |              |                      |                         |     | Views            |
| PO Number                                                           | is                                             | ~                                |                                               |                         |                     |                     |                      |              |                      |                         |     |                  |
| Ship-To Location                                                    | is                                             | Y FBO NO                         | RTH 🔟 Q                                       |                         |                     |                     |                      |              |                      |                         |     |                  |
| Supplier Site                                                       | is                                             | ~                                | a d                                           |                         |                     |                     |                      |              |                      |                         |     |                  |
| Item                                                                | is                                             | $\sim$                           | ∃ Q                                           |                         |                     |                     |                      |              |                      |                         |     |                  |
|                                                                     | Go Clear                                       | Add Ano                          | ther Item 🛛 Add                               |                         |                     |                     |                      |              |                      |                         |     |                  |
| Select PO Shipments                                                 | Add to Shipment N                              | lotice 🛛 💢 🎜                     | S 🔅 🕶 💷 🕶                                     |                         |                     |                     |                      |              |                      |                         |     | Rows 1 to 44     |
| PO A Lir                                                            | e Shipment Item N                              | o Supplier<br>Item               | Item Description                              | Due Date 🔺              | Quantity<br>Ordered | Quantity<br>Shipped | Quantity<br>Received | M Ship-To    | Organization<br>Name | Ship-To<br>Organization |     | Supplier<br>Site |
| ✓ 1216194                                                           | 2 1 404181                                     | 303                              | INVERTER, MD4, KEYPAD, BASIC, ACS320          | 28-Sep-2020<br>23:59:00 | 50                  | 0                   | 0 EA                 | CH FBO NORTH | MCQUAY US OU         | FARIBAULT               | USD | BALTI            |
| <b>⊡</b> 1216194 1                                                  | 0 1 404181                                     | 303                              | INVERTER, MD4, KEYPAD, BASIC, ACS320          | 28-Sep-2020<br>23:59:00 | 50                  | 0                   | 0 EA                 | CH FBO NORTH | MCQUAY US OU         | FARIBAULT               | USD | BALTI            |
| <b>⊡</b> 1216194 1                                                  | 1 404181                                       | 303                              | INVERTER, MD4, KEYPAD, BASIC, ACS320          | 28-Sep-2020<br>23:59:00 | 1                   | 0                   | 0 EA                 | CH FBO NORTH | MCQUAY US OU         | FARIBAULT               | USD | BALTI            |
| . 1216194                                                           | 1 1 404181                                     | 301                              | INVERTER, MD4, EYEBROW, DAIKIN LOGO, (ACS320) | 28-Sep-2020<br>23:59:00 | 100                 | 10                  | 0 EA                 | CH FBO NORTH | MCQUAY US OU         | FARIBAULT               | USD | BALTI            |
| . 1216194                                                           | 9 1 404181                                     | 303                              | INVERTER, MD4, KEYPAD, BASIC, ACS320          | 28-Sep-2020<br>23:59:00 | 50                  | 0                   | 0 EA                 | CH FBO NORTH | MCQUAY US OU         | FARIBAULT               | USD | BALTI            |
| L. 1216194                                                          | 8 1 404181                                     | 303                              | INVERTER, MD4, KEYPAD, BASIC, ACS320          | 28-Sep-2020<br>23:59:00 | 50                  | 0                   | 0 EA                 | CH FBO NORTH | MCQUAY US OU         | FARIBAULT               | USD | BALTI            |
| . 1216194                                                           | 7 1 404181                                     | 303                              | INVERTER, MD4, KEYPAD, BASIC, ACS320          | 28-Sep-2020<br>23:59:00 | 50                  | 0                   | 0 EA                 | CH FBO NORTH | MCQUAY US OU         | FARIBAULT               | USD | BALTI            |
| . 1216194                                                           | 6 1 404181                                     | 303                              | INVERTER, MD4, KEYPAD, BASIC, ACS320          | 28-Sep-2020<br>23:59:00 | 50                  | 0                   | 0 EA                 | CH FBO NORTH | MCQUAY US OU         | FARIBAULT               | USD | BALTI            |

After you have added the lines shipped to the ASN, you can go to the Shipment Lines tab to update the line item quantities if the quantities shipped were different from the quantities ordered.

|                    | Advance                                    | Ship               | me           | nt Notic                | e                |                                                                                                    |                                                                                  |                                   |                           |                      |            |                                   |                                                     | Cance <u>l</u>     | Add Shipments       | Preview | Subm                       |
|--------------------|--------------------------------------------|--------------------|--------------|-------------------------|------------------|----------------------------------------------------------------------------------------------------|----------------------------------------------------------------------------------|-----------------------------------|---------------------------|----------------------|------------|-----------------------------------|-----------------------------------------------------|--------------------|---------------------|---------|----------------------------|
| Shipment           | t Header Si                                | hipmer<br>efaul    | nt Lin<br>ts | es                      |                  |                                                                                                    |                                                                                  |                                   |                           |                      |            |                                   |                                                     |                    |                     |         |                            |
| Enter              | Shipment Lir                               | ne Defa            | aults        | and click E             | efault to All Li | nes to copy to all shipment lines.                                                                                                    |                                                                                  |                                   |                           |                      |            |                                   |                                                     |                    |                     |         |                            |
|                    | Packing Slip                               | 0                  |              |                         |                  | Container Number                                                                                                    |                                                                                  |                                   |                           |                      |            |                                   |                                                     |                    |                     |         |                            |
| Cou                | ntry Of Origin                             | n                  |              |                         | N Q              | Truck Number                                                                                                    |                                                                                  |                                   |                           |                      |            |                                   |                                                     |                    |                     |         |                            |
| Ba                 | ar Code Labe                               | 1                  |              |                         |                  | Comments                                                                                                    |                                                                                  |                                   |                           |                      |            |                                   |                                                     |                    |                     |         |                            |
|                    |                                            | De                 | fault        | to All Lines            | 5                |                                                                                                    |                                                                                  |                                   |                           |                      |            |                                   |                                                     |                    |                     |         |                            |
| Shipm              | ients in Ad                                | vanc               | e Sh         | ipment I                | Notice           |                                                                                                    |                                                                                  |                                   |                           |                      |            |                                   |                                                     |                    |                     |         |                            |
|                    | I Details   Hide                           | All De             | tails        |                         |                  |                                                                                                    |                                                                                  |                                   |                           |                      |            |                                   | •                                                   |                    |                     |         |                            |
| Show Al            |                                            |                    |              |                         |                  |                                                                                                    |                                                                                  |                                   |                           |                      |            |                                   |                                                     |                    |                     |         |                            |
| Show Al            | PO Number                                  | Line               | Line         | Shipment                | Supplier Item    | Item Description                                                                                                    | Due Date                                                                         | Quantity Ordered                  | Quantity Received         | иом                  |            | Quantity Shipped                  | hip-To Location                                     | LPN/Lo<br>/Serial  | t Add<br>Attachment | s Split | Remove                     |
| Show Al<br>Details | PO Number<br>1216194                       | Line               | Line         | <b>Shipment</b><br>1    | Supplier Item    | Item Description<br>INVERTER, MD4, KEYPAD, BASIC, ACS320                                                                                 | Due Date<br>28-Sep-2020 23:59:00                                                 | Quantity Ordered                  | Quantity Received         | UOM<br>EACH          | я¢         | Quantity Shipped                  | hip-To Location<br>BO NORTH                         | LPN/Lot<br>/Serial | t Add<br>Attachment | s Split | Remove                     |
| Show Al<br>Details | PO Number<br>1216194<br>1216194            | Line 2<br>2<br>10  | Line         | <b>Shipment</b><br>1    | Supplier Item    | Item Description<br>INVERTER, MD4, KEYPAD, BASIC, ACS320<br>INVERTER, MD4, KEYPAD, BASIC, ACS320                                         | Due Date<br>28-Sep-2020 23:59:00<br>28-Sep-2020 23:59:00                         | Quantity Ordered<br>50<br>50      | Quantity Received         | EACH<br>EACH         | р к        | Quantity Shipped                  | hip-To Location<br>BO NORTH<br>BO NORTH             | LPN/Lot<br>/Serial | t Add<br>Attachment | s Split | Remove<br>1                |
| Show Al<br>Details | PO Number<br>1216194<br>1216194<br>1216194 | Line 2<br>10<br>11 | Line         | Shipment<br>1<br>1<br>1 | Supplier Item    | Item Description<br>INVERTER, MD4, KEYPAD, BASIC, ACS320<br>INVERTER, MD4, KEYPAD, BASIC, ACS320<br>INVERTER, MD4, KEYPAD, BASIC, ACS320 | Due Date<br>28-Sep-2020 23:59:01<br>28-Sep-2020 23:59:01<br>28-Sep-2020 23:59:01 | Quantity Ordered<br>50<br>50<br>1 | Quantity Received 0 0 0 0 | EACH<br>EACH<br>EACH | л d<br>л d | Quantity Shipped<br>40<br>25<br>1 | hip-To Location<br>BO NORTH<br>BO NORTH<br>BO NORTH | LPN/Lot<br>/Serial | t Add<br>Attachment | s Split | Remove<br>1<br>1<br>1<br>1 |

On the Shipment Header tab, you will need to enter values for all fields marked with blue stars (\*), including the **Shipment Number**, **Expected Receipt Date**, **Shipment Date**, **Bill of Lading** and **Packing Slip**. The other fields are optional in the "Freight Information" section, but they are also available to populate.

#### **Create Advance Shipment Notice**

| hipment Header Shipment Lines                                                                                                    |                              |                                                                                                    |                            |                          |
|----------------------------------------------------------------------------------------------------|------------------------------|----------------------------------------------------------------------------------------------------|----------------------------|--------------------------|
| hipment Information                                                                                                    |                              |                                                                                                    |                            |                          |
| * Indicates required field                                                                                                    |                              |                                                                                                    |                            |                          |
| * Shipment Number                                                                                                    | ASN#210012                   | * Shipment Date                                                                                                    | 01-Oct-2020 10:19:0        | 5 📾                      |
| * Expected Receipt Date                                                                                                    | 2-Oct-2020 13:17:38 🐞        | l                                                                                                    | Note: Shipment Date c      | annot be later than toda |
| Đ                                                                                                    | (ample: 07-Oct-2020 13:25:19 | 9                                                                                                    |                            |                          |
| Freight Information                                                                                                    | xample: 07-Oct-2020 13:25:1  | 9                                                                                                    |                            |                          |
| Freight Information                                                                                                    | xample: 07-Oct-2020 13:25:1  | 9<br>Freight Carrier                                                                                                    | BOI #2080100               | 51 Q                     |
| Freight Information<br>Freight Terms                                                                                                    | xample: 07-Oct-2020 13:25:1  | 9<br>Freight Carrier<br>* Bill of Lading                                                                                | BOL#2980100                | ≥ Q                      |
| Freight Information<br>Freight Terms<br>Number of Containers<br>Waybill/Airbill Number                                                                                                    | ample: 07-Oct-2020 13:25:19  | 9<br>Freight Carrier<br>* Bill of Lading<br>* Packing Slip                                                              | BOL#2980100<br>PL#78654300 | <u>≥</u> Q.              |
| Freight Information<br>Freight Terms<br>Number of Containers<br>Waybill/Airbill Number<br>Packaging Code                                                                                                    | kample: 07-Oct-2020 13:25:19 | 9<br>Freight Carrier<br>* Bill of Lading<br>* Packing Slip<br>Special Handling Code                                     | BOL#2980100<br>PL#78654300 | 31 Q                     |
| Freight Information<br>Freight Terms<br>Number of Containers<br>Waybill/Airbill Number<br>Packaging Code<br>Tar Weight                                                                                                    | xample: 07-Oct-2020 13:25:19 | 9<br>Freight Carrier<br>* Bill of Lading<br>* Packing Slip<br>Special Handling Code<br>Tar Weight UOM                   | BOL#2980100<br>PL#78654300 | ≥ Q                      |
| Exercising the second second s | kample: 07-Oct-2020 13:25:19 | 9<br>Freight Carrier<br>* Bill of Lading<br>* Packing Slip<br>Special Handling Code<br>Tar Weight UOM<br>Net Weight UOM | BOL#2980100<br>PL#78654300 | 31 Q                     |

# **Submitting Advance Shipment Notices**

You can then click on the "Preview" button to verify ASN details before you submit it.

| reate Advance Shipmer        | nt Notice                                            |                       |                          | Cancel Add Shipments Preview St |
|------------------------------|------------------------------------------------------|-----------------------|--------------------------|---------------------------------|
| Shipment Header Shipment Lin | es                                                   |                       |                          |                                 |
| Shipment Information         |                                                      |                       |                          |                                 |
| * Indicates required field   |                                                      |                       |                          |                                 |
| * Shipment Numbe             | ASN#210012                                           | * Shipment Date       | 01-Oct-2020 10:19:05     | <b>B</b>                        |
| * Expected Receipt Date      | 02-Oct-2020 13:17:38 %<br>Example: 07-Oct-2020 13:25 | 19                    | Note: Shipment Date cann | not be later than today         |
| Freight Information          |                                                      |                       |                          |                                 |
| Freight Terms                | ⇒ Q,                                                 | Freight Carrier       | L.                       | 9                               |
| Number of Containers         |                                                      | * Bill of Lading      | BOL#2980100              |                                 |
| Waybill/Airbill Number       |                                                      | * Packing Slip        | PL#78654300              |                                 |
| Packaging Code               |                                                      | Special Handling Code |                          |                                 |
| Tar Weight                   |                                                      | Tar Weight UOM        |                          |                                 |
| Net Weight                   |                                                      | Net Weight UOM        |                          |                                 |
|                              |                                                      |                       |                          |                                 |

If all ASN details are correct and complete, click on the "Submit" button to submit the ASN.

| Adva    | nce Shipm          | ent N      | otice | Informat | ion                                  |                                      |                      |                  |                     |         |                    | Cano             | el Back | Submit  |
|---------|--------------------|------------|-------|----------|--------------------------------------|--------------------------------------|----------------------|------------------|---------------------|---------|--------------------|------------------|---------|---------|
| Shipn   | nent Informa       | ition      |       |          |                                      |                                      |                      |                  |                     |         |                    |                  |         |         |
|         |                    |            |       | Exp      | Shipment Numbe<br>ected Receipt Date | e 02-Oct-2020 13:17:38               |                      |                  | Shipment D          | ate 01  | -Oct-2020 10:19:05 |                  |         |         |
| Freig   | ht Informatio      | on         |       |          |                                      |                                      |                      |                  |                     |         |                    |                  |         |         |
|         |                    |            |       |          | Freight Term                         | 5                                    |                      |                  | Comme               | nts     |                    |                  |         |         |
|         |                    |            |       | Ship-F   | rom Location Code                    |                                      |                      |                  | Freight Car         | rier    |                    |                  |         |         |
|         |                    |            |       | NU       | mber of Container                    | 5                                    |                      |                  | Bill of Lad         | ting BC | #78654300          |                  |         |         |
|         |                    |            |       |          | Packing Code                         |                                      |                      |                  | Special Handling Co | ode     |                    |                  |         |         |
|         |                    |            |       |          | Tar Weigh                            | t                                    |                      |                  | Tar Weight U        | MO      |                    |                  |         |         |
|         |                    |            |       |          | Net Weigh                            | t                                    |                      |                  | Net Weight U        | OM      |                    |                  |         |         |
| Shipn   | nent Lines         |            |       |          |                                      |                                      |                      |                  |                     |         |                    |                  |         |         |
| 11 2    | · · · ·            |            |       |          |                                      |                                      |                      |                  |                     |         |                    |                  |         |         |
| Show A  | I Details   Hide / | All Detail | 3     |          |                                      |                                      |                      |                  |                     |         |                    |                  |         |         |
| Details | s PO Number        | Line       | Line  | Shipment | Supplier Item                        | Item Description                     | Due Date             | Quantity Ordered | Quantity Received   | MOU     | Quantity Shipped   | Ship-To Location | Atta    | chments |
| Þ       | 1216194            | 2          |       | 1        |                                      | INVERTER, MD4, KEYPAD, BASIC, ACS320 | 28-Sep-2020 23:59:00 | 50               | 0 1                 | EACH    | 40                 | FBO NORTH        |         |         |
| Þ       | 1216194            | 10         |       | 1        |                                      | INVERTER, MD4, KEYPAD, BASIC, ACS320 | 28-Sep-2020 23:59:00 | 50               | 0 1                 | EACH    | 25                 | FBO NORTH        |         |         |
| •       | 1216194            | 11         |       | 1        |                                      | INVERTER, MD4, KEYPAD, BASIC, ACS320 | 07-Oct-2020 23:59:00 | 1                | 0                   | EACH    | 1                  | FBO NORTH        |         |         |

You will then get a confirmation message that the ASN has been submitted.

| Supplier Home Orders Shipments Finance Product                       |    |
|----------------------------------------------------------------------|----|
| Delivery Schedules Shipment Notices Receipts Returns Overdue Receipt | ts |
| Advance Shipment Notice Confirmation                                 |    |
|                                                                      |    |
| Your Advance Shipment Notice ASN#210012 has been submitted.          |    |
| Return to Advance Shipment Notices                                   |    |

# Viewing / Cancelling Advance Shipment Notices

To view or cancel existing Advance Shipment Notices, click on Shipments > Shipment Notices and then select "View / Cancel Advance Shipment Notices"

| Supplier Home   | Orders     | Shipments       | Finance Produ     | ıct     |                  |
|-----------------|------------|-----------------|-------------------|---------|------------------|
| Delivery Schedu | les S      | hipment Notic   | Receipts          | Returns | Overdue Receipts |
| Shipment        | Notices    | 5               |                   |         |                  |
| Create Adva     | ance Shipi | ment Notices    |                   |         |                  |
| Upload Adva     | ance Ship  | ment and Billin | g Notices         |         |                  |
| View / Canc     | el Advanc  | e Shipment an   | d Billing Notices |         |                  |

Use the dropdown List of Values to find the ASN that you want to view, then click "Go":

|                                                                                                    | ders omp                                                 | ments Finance Prod                                                                                                    | fuct                                                                                                    |                            |                         |               |                        |              |                                 |                                   |
|----------------------------------------------------------------------------------------------------|----------------------------------------------------------|----------------------------------------------------------------------------------------------------|----------------------------------------------------------------------------------------------------|----------------------------|-------------------------|---------------|------------------------|--------------|---------------------------------|-----------------------------------|
| elivery Schedules                                                                                                    | Shipme                                                   | nt Notices Receipts                                                                                                    | Returns Overdue Red                                                                                                    | ceipts                     |                         |               |                        |              |                                 |                                   |
| Shipments: Shipm                                                                                                    | ent Notices >                                            |                                                                                                    |                                                                                                    |                            |                         |               |                        |              |                                 |                                   |
| View / Canc                                                                                                    | el Adva                                                  | nce Shipment N                                                                                                    | otice                                                                                                    |                            |                         |               |                        |              |                                 | Export                            |
| Views                                                                                                    |                                                          |                                                                                                    |                                                                                                    |                            |                         |               |                        |              |                                 |                                   |
| View Last 25 5                                                                                                    | Shipment Not                                             | ces 🖌 Go                                                                                                    |                                                                                                    |                            |                         |               |                        |              |                                 | Advanced Search                   |
| Once a shipme                                                                                                    | nt notice is c                                           | ancelled it cannot be und                                                                                                    | one                                                                                                    |                            |                         |               |                        |              |                                 |                                   |
| Select Advance                                                                                                    | Shipment No                                              | tice Cancel Shipment                                                                                                    | Notice   🖬 🏻 🗔 🥸                                                                                                    | - 88                       |                         |               |                        |              |                                 |                                   |
| Shipment N                                                                                                    | umber 🛆                                                  | Shipment Date 🛆                                                                                                    | Expected Receipt Date                                                                                                    | Freight Carrie             | Waybill/Airbill Number  | Supplier Site | Invoice Number         | Packing Slip | Processing Status Co            | de Cancellation Status            |
| O ASN#210012                                                                                                    |                                                          | 01-Oct-2020 10:19:05                                                                                                    | 02-Oct-2020 13:17:38                                                                                                    |                            |                         | BALTI         |                        | PL#78654300  | Pending                         |                                   |
| O ASN#3001                                                                                                    |                                                          | 24-Sep-2020 10:52:22                                                                                                    | 25-Sep-2020 10:52:25                                                                                                    |                            |                         | BALTI         |                        | PL#2         |                                 |                                   |
| lick on                                                                                                    | the S                                                    | hipment N                                                                                                    | Number to v                                                                                                    | iew it:                    |                         |               |                        |              |                                 |                                   |
| Supplier Home                                                                                                    | the S                                                    |                                                                                                    |                                                                                                    | iew it:                    |                         |               |                        |              |                                 |                                   |
| Slick on                                                                                                    | the S<br>Orders                                          | Shipments<br>Finance                                                                                                    | Number to v       Product       Receipts     Returns                                                                                                    | iew it:                    |                         |               |                        |              |                                 |                                   |
| Click on<br>Supplier Home<br>Delivery Schedu<br>Shipments: Shi<br>View / Ca                                                                                  | orders<br>orders<br>les<br>pment Notice<br>ncel Ad       | Shipment N<br>Shipments Finance<br>pment Notices F<br>Ses ><br>vance Shipme                                                                                                    | Number to v       Product       Receipts   Returns   Or       ent Notice                                                                                                    | iew it:                    |                         |               |                        |              |                                 |                                   |
| Supplier Home<br>Delivery Schedu<br>Shipments: Shi<br>View / Ca<br>Views                                                                                     | orders shi<br>pment Notic<br>ncel Ad                     | Shipment N<br>Shipments Finance<br>pment Notices F<br>vance Shipme                                                                                                    | Product       Receipts       Returns       Or                                                                                                    | iew it:                    |                         |               |                        |              |                                 |                                   |
| Click on<br>Supplier Home<br>Delivery Schedu<br>Shipments: Shi<br>View / Ca<br>Views<br>View Last?                                                           | orders shi<br>prment Notic<br>ncel Ad                    | Shipment N<br>Shipments Finance<br>pment Notices R<br>vance Shipment<br>t Notices Go                                                                                                    | Product         Receipts       Returns       Or         ent Notice                                                                                                    | iew it:                    |                         |               |                        |              |                                 |                                   |
| Supplier Home<br>Delivery Schedu<br>Shipments: Shi<br>View / Ca<br>Views<br>View Last:<br>(1) Once a ship                                                    | the S                                                    | t Notices Coordinates Coordinates Coordina | Vumber to v         Product         Receipts   Returns   Or         ent Notice                                                                                                    | iew it:                    |                         |               |                        |              |                                 |                                   |
| Click on<br>Supplier Home<br>Delivery Schedu<br>Shipments: Shi<br>View / Ca<br>Views<br>View Last :<br>Donce a ship<br>Select Advance                        | the S<br>Orders :<br>les Shi<br>pment Notici<br>ncel Ad  | Shipments       Finance         pment Notices       F         tes >       vance Shipment         t Notices       Go         t is cancelled it cannot       at Notice Shipment                                                                                                    | Product         Receipts       Returns       Or         ent Notice         be undone         ipment Notice       [ ] [ ] [ ] [ ] [ ] [ ]                                                                                                    | iew it:<br>verdue Receipts |                         |               |                        |              |                                 |                                   |
| Click on<br>Supplier Home<br>Delivery Schedu<br>Shipments: Shi<br>View / Ca<br>Views<br>View Last :<br>Once a ship<br>Select Advant<br>Shipmen               | the S<br>orders shi<br>bes shi<br>prent Notic<br>ncel Ad | thipment Notices Finance<br>pment Notices F<br>vance Shipment<br>totices Go<br>is cancelled it cannot<br>thotice Cancel Shipment Dat                                                                                                    | Product         Receipts       Returns       Or         ent Notice         tbe undone         ipment Notice       Image: Comparison of the second second se | iew it:<br>verdue Receipts | right Carrier Waybill/∕ | irbill Number | Supplier Site          | Invoice Num  | ber Packing Slip                | Processing Status Code            |
| Click on<br>Supplier Home<br>Delivery Schedu<br>Shipments: Shi<br>View / Ca<br>Views<br>View Last :<br>Once a ship<br>Select Advant<br>Shipmen<br>O ASN#2100 | the S<br>orders shi<br>meet Notic<br>ncel Ad             | thipment Notices Finance<br>pment Notices F<br>vance Shipmen<br>t Notices Go<br>e is cancelled it cannot<br>at Notice Cancel Shi<br>Shipment Dat<br>01-Oct-2020 10                                                                                                    | Product         Receipts       Returns       Or         ent Notice         ibe undone         ipment Notice       Image: Constraint of the second second se | iew it:<br>verdue Receipts | right Carrier Waybill/A | irbill Number | Supplier Site<br>BALTI | Invoice Num  | ber Packing Slip<br>PL#78654300 | Processing Status Code<br>Pending |

#### The ASN lines will then appear.

To cancel an ASN, click the "Cancel Advance Shipment Notice" button in the upper right corner.

| Shipmen<br>Adva | its: Shipme  | ipn        | nent N                                      | View /<br>lotic                                     | Cancel Advan<br>e: ASN#2                          | ce Shipmen<br>10012                  | Notice >                                |                                                                                      |                     |                      |      |                          |                                  | Г                                                     | Cancel Shipmen      | t Notice Export        |
|-----------------|--------------|------------|---------------------------------------------|-----------------------------------------------------|---------------------------------------------------|--------------------------------------|-----------------------------------------|--------------------------------------------------------------------------------------|---------------------|----------------------|------|--------------------------|----------------------------------|-------------------------------------------------------|---------------------|------------------------|
| Shipm           | ent Info     | orma       | ation                                       |                                                     |                                                   |                                      |                                         |                                                                                      |                     |                      |      |                          |                                  |                                                       |                     |                        |
|                 |              |            |                                             |                                                     | Shipmer<br>Su                                     | nt Number<br>Supplier<br>pplier Site | ASN#210012<br>TEST SUPPLIER<br>BALTI    |                                                                                      |                     |                      | Exp  | Shipmer<br>bected Receip | nt Date 01-Oct<br>ot Date 02-Oct | 1-2020 10:19:05<br>1-2020 13:17:38                    | 5                   |                        |
| Freigh          | nt Inforn    | nati       | on                                          |                                                     |                                                   |                                      |                                         |                                                                                      |                     |                      |      |                          |                                  |                                                       |                     |                        |
| Shipm           | ients in     | Spe<br>Adv | Fre<br>Bi<br>Pa<br>cial Han<br><b>vance</b> | eight To<br>II of La<br>cking (<br>idling (<br>Ship | erms<br>Iding BOL#2<br>Code<br>Code<br>ment Notic | 980100<br>: <b>e</b>                 |                                         | Freight Carrie<br>Waybill/Airbill Numbe<br>Tar Weight UO<br>Net Weight UO<br>Comment | er<br>M<br>M<br>S   |                      |      |                          | Number of (<br>Pa                | Containers<br>acking Slip<br>Tar Weight<br>Net Weight | PL#78654300         |                        |
| I 2             | 🖻 🤹          | • 11       | •                                           |                                                     |                                                   |                                      |                                         |                                                                                      |                     |                      |      |                          |                                  |                                                       |                     |                        |
| Details         | PO<br>Number |            | Line 🗠                                      | Line                                                | Shipment 🗠                                        | Supplier<br>Item                     | Item Description                        | Due Date 🛆                                                                           | Quantity<br>Ordered | Quantity<br>Received | иом  | Quantity<br>Shipped      | Ship-To<br>Location              | LPN/Lot<br>/Serial                                    | View<br>Attachments | Cancellation<br>Status |
| •               | 1216194      |            | :                                           | 2                                                   |                                                   | 1                                    | INVERTER, MD4, KEYPAD,<br>BASIC, ACS320 | 07-Oct-2020 23:59:00                                                                 | 50                  | C                    | EACH | 40                       | FBO NORTH                        | [10]                                                  |                     |                        |
| •               | 1216194      |            | 1                                           | D                                                   |                                                   | 1                                    | INVERTER, MD4, KEYPAD,<br>BASIC, ACS320 | 07-Oct-2020 23:59:00                                                                 | 50                  | C                    | EACH | 25                       | FBO NORTH                        |                                                       |                     |                        |
| •               | 1216194      |            | 1                                           | 1                                                   |                                                   | 1                                    | INVERTER, MD4, KEYPAD,<br>BASIC, ACS320 | 07-Oct-2020 23:59:00                                                                 | 1                   | C                    | EACH | 1                        | FBO NORTH                        |                                                       |                     |                        |

A message confirming that the ASN has been cancelled will then appear. Please note that:

- 1. An automatic notification is sent to the Buyer of the ASN being cancelled, and
- 2. Cancellation of an ASN in iSupplier cannot be undone or reversed.

| Supplier Home Orders Shipments Finance Product                                                                                                    |
|----------------------------------------------------------------------------------------------------|
| Delivery Schedules Shipment Notices Receipts Returns Overdue Receipts                                                                                         |
| ASN Cancel Confirmation                                                                                                    |
|                                                                                                    |
| Your request to cancel Advance Shipment Notice ASN#210012 has been submitted. A notification will be sent to the buyer(s) informing them of the cancellation. |
| Return to View Advance Shipment and Billing Notices                                                                                                    |

You can use "View / Cancel Automatic Shipment Notices" to view cancelled ASN's.

- If an ASN record was Pending at the time it was cancelled, that record is deleted and cannot be queried or viewed again.
- If Daikin had already processed the ASN, the ASN shows in this screen in "Cancelled" status.

| Shipments Shipment Notice > View / Cancel Advance Shipment Notice                                                                                                    |                                                                         |  |  |  |  |  |  |                     | Export    |
|----------------------------------------------------------------------------------------------------|-------------------------------------------------------------------------|--|--|--|--|--|--|---------------------|-----------|
| Views                                                                                                    |                                                                         |  |  |  |  |  |  |                     |           |
| View Last 25 Shipment Notices V Go                                                                                                    |                                                                         |  |  |  |  |  |  | Advanced Search     |           |
| (1) Once a shipment notice is cancelled it cannot be undone                                                                                                    |                                                                         |  |  |  |  |  |  |                     |           |
| Sele                                                                                                    | Select Advance Shipment Notice 🛛 Cancel Shipment Notice 👔 🐹 🌫 🗔 🍄 👻 🔟 👻 |  |  |  |  |  |  |                     |           |
| select Shipment Number 🛆 Shipment Date 🛆 Expected Receipt Date Freight Carrier Waybill/Airbill Number Supplier Site Invoice Number Packing Slip Processing Status Code Cancella |                                                                         |  |  |  |  |  |  | Cancellation Status |           |
| O ASN#3001 24-Sep-2020 10:52:22 25-Sep-2020 10:52:25 BALTI PL#2 Cancel                                                                                                    |                                                                         |  |  |  |  |  |  |                     | Cancelled |
| <                                                                                                    | <                                                                       |  |  |  |  |  |  |                     |           |

## **Uploading Advance Shipment Notices**

You can upload data from Microsoft Excel to create Advance Shipment Notices in iSupplier. The data needs to be in the following format:

| Document Type  | ASN              |                      |                        |                 |               |                      |                      |                |                  |              |                      |
|----------------|------------------|----------------------|------------------------|-----------------|---------------|----------------------|----------------------|----------------|------------------|--------------|----------------------|
| HEADER_SECTION | Shipment Number* | Shipment Date*       | Expected Receipt Date* | Bill of Lading* | Packing Slip* | Freight Carrier Code | Number of Containers | Waybill Number | Gross weight UOM | Gross weight | Net weight UOM       |
|                | TEST-ASN#1220766 | 12-OCT-2020 16:30:00 | 14-OCT-2020 12:30:00   | BOL#1001        | PS#11001      | UPS                  | 2                    | WB#2001        | EACH             | 150          | EACH                 |
| LINE_SECTION   | Organization*    | PO Number*           | Revision Number*       | Release Number  | Line Number*  | PO Shipment Number   | *Quantity*           | UOM*           | Bill of Lading   | Packing Slip | Number of Containers |
|                | MCQUAY US OU     | 1220766              | 0                      |                 | 1             | 1                    | 100                  | EACH           | BOL#1002         | PS#11002     | 1                    |
|                | MCQUAY US OU     | 1220766              | 0                      |                 | 2             | 1                    | 150                  | EACH           | BOL#1002         | PS#11002     | 1                    |
|                | MCQUAY US OU     | 1220766              | 0                      |                 | 3             | 1                    | 50                   | EACH           | BOL#1002         | PS#11002     | 1                    |
|                | MCQUAY US OU     | 1220766              | 0                      |                 | 4             | 1                    | 59                   | EACH           | BOL#1002         | PS#11002     | 1                    |
|                | MCQUAY US OU     | 1220766              | 0                      |                 | 5             | 1                    | 100                  | EACH           | BOL#1002         | PS#11002     | 1                    |
|                |                  |                      |                        |                 |               |                      |                      |                |                  |              |                      |

Save your file in Text (Tab delimited) format in Excel, as shown here:

| ASN_1220766                  |  |
|------------------------------|--|
| Text (Tab delimited) (*.txt) |  |
| More options                 |  |

Go to Shipments > Shipment Notices and select "Upload Advance Shipment and Billing Notices"

| Supplier Home Orders                               | Shipments Fina  | nce Produc | ct      |                  |  |  |  |  |
|----------------------------------------------------|-----------------|------------|---------|------------------|--|--|--|--|
| Delivery Schedules S                               | hipment Notices | Receipts   | Returns | Overdue Receipts |  |  |  |  |
| Shipment Notices                                   |                 |            |         |                  |  |  |  |  |
| Create Advance Shipment Notices                    |                 |            |         |                  |  |  |  |  |
| Upload Advance Shipment and Billing Notices        |                 |            |         |                  |  |  |  |  |
| View / Cancel Advance Shipment and Billing Notices |                 |            |         |                  |  |  |  |  |

Click on the "Browse" button to select the .txt file that you have created.

| ivery Schedules            | hipment Notices Receipts Returns Overdue Receipts                                                   |
|----------------------------|----------------------------------------------------------------------------------------------------|
| Upload Shipment<br>Notices | Shipments: Shipment Notices ><br>Upload Advance Shipment and Billing Notices                        |
| Download Templates         | If you need to download templates or instructions for creating the file click on Download Templates |
| View Load Status           | Choose a File                                                                                       |

Select the ASN .txt file that you want to upload into iSupplier:

| 🃦 File Upload                                                |                                             |                  |                   |           |                | ×      |
|--------------------------------------------------------------|---------------------------------------------|------------------|-------------------|-----------|----------------|--------|
| $\leftarrow \rightarrow ~~$ $\uparrow$ 📜 $\ll$ ISP AP-ASN PH | IASE 2 > ASN FOLDER-ISP > DEMO FILES        |                  | ∨ Ū S             | earch DEN | IO FILES       | م      |
| Organize - New folder                                        |                                             |                  |                   |           | ***** <b>*</b> | •      |
| ISP AP-ASN PHASE 2                                           | Name                                        | Date modified    | Туре              |           | Size           |        |
| MAPPING EXTRACTS                                             | ASN_1220766.xlsx                            | 10/12/2020 11:14 | Microsoft E       | cel W     | 12 KB          |        |
| OneDrive - Daikin Applied An                                 | ASN_1220769.txt                             | 10/14/2020 11:35 | Text Docum        | ent       | 2 KB           |        |
|                                                              | ASN_1220769.xlsx 10/14/2020 11:35 Microsoft |                  | Microsoft Ex      | kcel W    | 12 KB          |        |
| S This PC                                                    | ASN_1220770.txt                             | 10/14/2020 11:35 | Text Docum        | ent       | 2 KB           |        |
| 3D Objects                                                   | ASN_1220770.xlsx                            | 10/14/2020 11:41 | Microsoft Ex      | cel W     | 12 KB<br>2 KB  |        |
| E Desktop                                                    | ASN_1220771.txt                             | 10/14/2020 11:41 | Text Docum        | ent       |                |        |
| Documents                                                    | ASN_1220771.xlsx 10/14/2020 11              |                  | Microsoft Excel W |           | 12 KB          |        |
| Downloads                                                    |                                             |                  |                   |           |                |        |
| Music                                                        |                                             |                  |                   |           |                |        |
| Pictures                                                     |                                             |                  |                   |           |                |        |
| Videos                                                       |                                             |                  |                   |           |                |        |
| 🔩 Windows (C:) 🗸 🗸                                           |                                             |                  |                   |           |                |        |
| File name: ASN_1220769.txt V All Fi                          |                                             |                  |                   |           | ;)             | $\sim$ |
|                                                              |                                             |                  |                   | Open      | (              | Cancel |

Click on "Start Load Now" to upload the file. You can then use "View / Cancel Advance Shipment Notices" to see the ASN that you uploaded.

| Supplier Home Orders Shipments Finance Product                        |                                                                                                    |  |  |  |  |  |  |  |
|-----------------------------------------------------------------------|----------------------------------------------------------------------------------------------------|--|--|--|--|--|--|--|
| Delivery Schedules Shipment Notices Receipts Returns Overdue Receipts |                                                                                                    |  |  |  |  |  |  |  |
|                                                                       | Shipments. Shipment Notices >                                                                       |  |  |  |  |  |  |  |
| Upload Shipment<br>Notices                                            | Upload Advance Shipment and Billing Notices                                                         |  |  |  |  |  |  |  |
| Download Templates                                                    | If you need to download templates or instructions for creating the file click on Download Templates |  |  |  |  |  |  |  |
| View Load Status                                                      | Choose a File                                                                                       |  |  |  |  |  |  |  |
|                                                                       | * Indicates required field                                                                          |  |  |  |  |  |  |  |
|                                                                       | * File name Browse ] TEST_ASN_002.bt                                                                |  |  |  |  |  |  |  |
|                                                                       | Ø TIP The file should be a tab-delimited text file                                                  |  |  |  |  |  |  |  |
|                                                                       |                                                                                                    |  |  |  |  |  |  |  |
|                                                                       | Cance] Start Load Now                                                                               |  |  |  |  |  |  |  |

END